# Raspberry Pi domotica farm

# Table of Contents

| Ubuntu-setup3                            |
|------------------------------------------|
| Install ubuntu on pi3                    |
| Change ip to static address3             |
| Change the hostname3                     |
| Docker Install5                          |
| Kubernetes Install                       |
| Install master7                          |
| Kubernetes Container Network Interface11 |
| Kubernetes Metrics Server11              |
| Kubernetes Dashboard13                   |
| Install13                                |
| Configure14                              |
| Service Account14                        |
| NFS Server15                             |
| Install15                                |
| USB-Drive16                              |
| nfs-export17                             |
| Useful system packages18                 |
| Locate                                   |
| Kubernetes Commands19                    |
| Cheatsheet19                             |
| Configuration19                          |
| Reset Kubernetes                         |
| Monitoring19                             |
| Get cluster info                         |
| Check the cluster hodes                  |
| Opennub                                  |

# Ubuntu-setup

Install ubuntu on pi

→ apt upgrade

# Change ip to static address

On ubuntu these are set by netplan, modify /etc/netplan/50-cloud-init.yaml

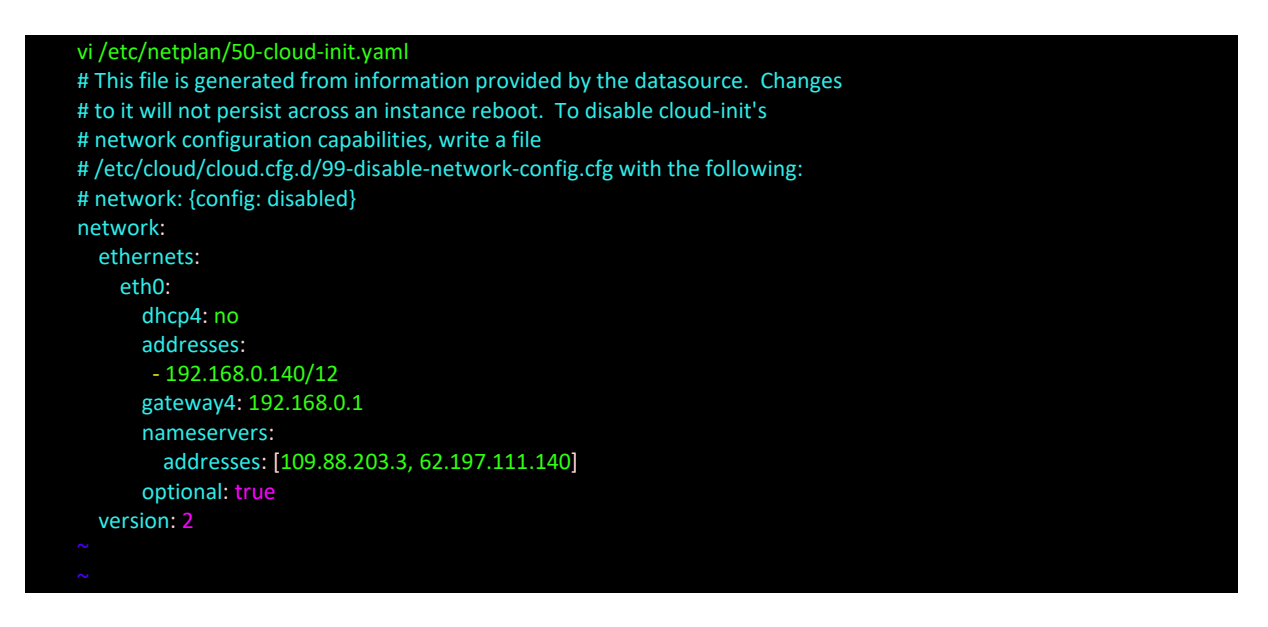

# Apply the changes: root@ubuntu:~# netplan apply

root@ubuntu:~#

# Change the hostname

root@ubuntu:~# hostnamectl set-hostname colom-master root@ubuntu:~#

When you exit the session and reconnect the hostname should be changed in the lines root@colom-master:~#

## **Docker Install**

When ubuntu is configured, installation of docker. All actions for docker need to run as root: Suggest changing to root user:

sudo su -

Installation of docker with apt, don't use snap etc as it does not need to be isolated.

apt install docker.io

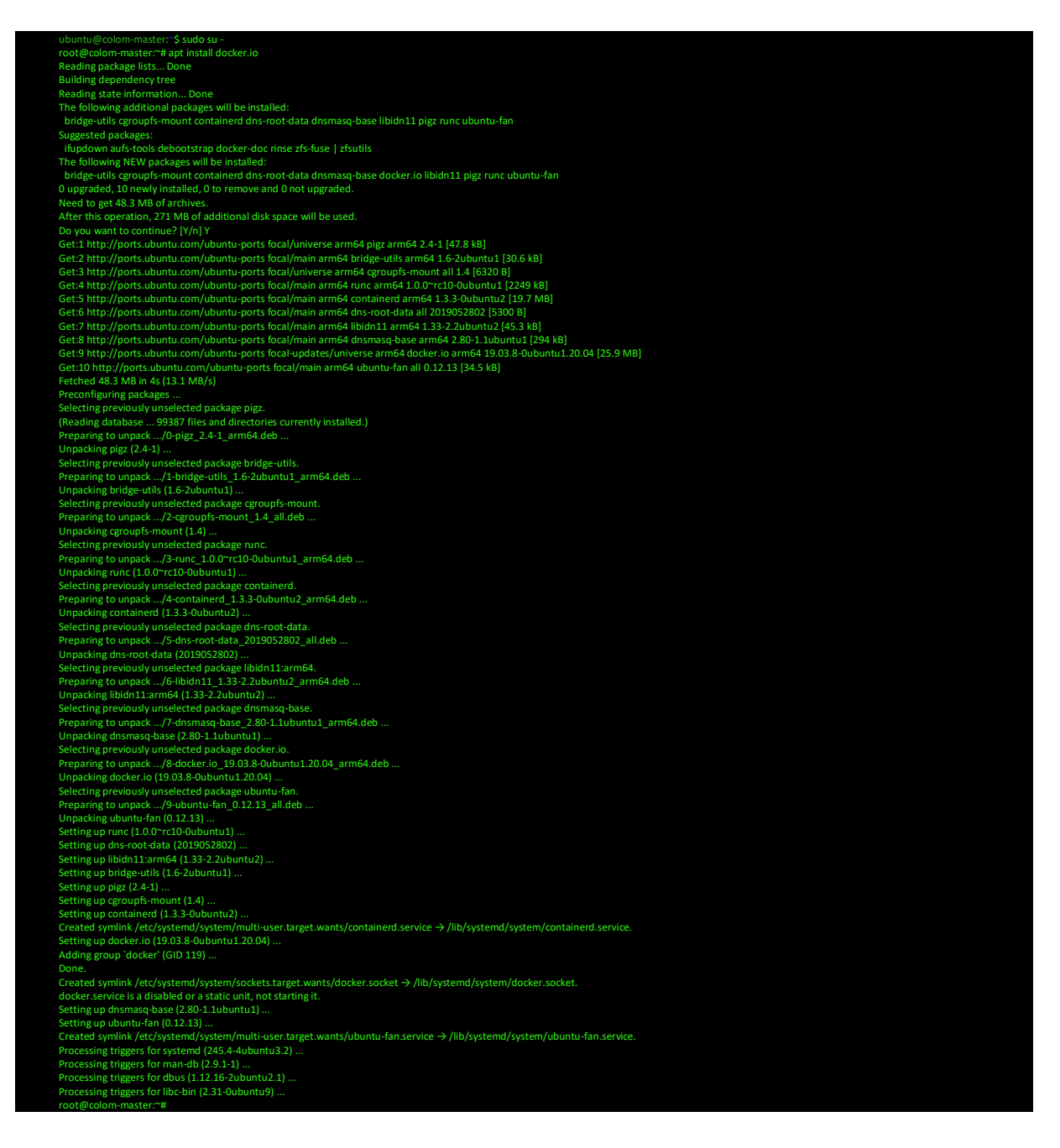

#### Enable docker

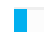

systemctl enable docker

root@colom-master:~# systemctl enable --now docker Created symlink /etc/systemd/system/multi-user.target.wants/docker.service → /lib/systemd/system/docker.service. root@colom-master:~#

#### Check the version:

docker --version

root@colom-master:~# docker --version Docker version 19.03.8, build afacb8b7f0 root@colom-master:~#

#### Test docker with the typical hello-world

docker run hello-world

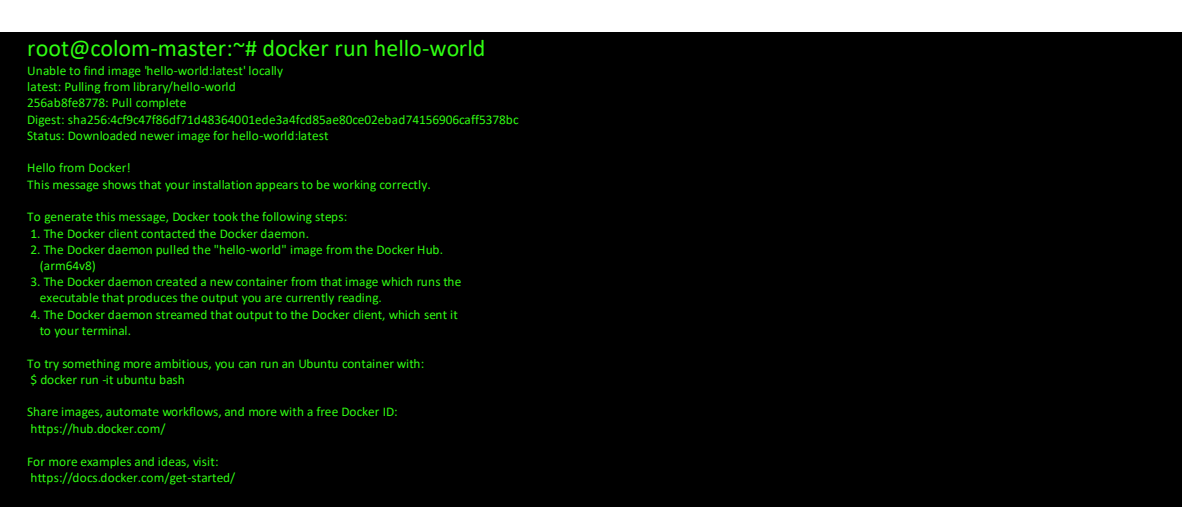

root@colom-master:~#

# **Kubernetes Install**

Kubernetes is only helpful if we want multiple nodes (or when the web-gui is required)

# Install master

To install Kubernetes we'll need the curl and apt-transport-https packages (necessary to get a key to add the Kubernetes repositories)

apt install apt-transport-https curl

| root@colom-master:/var/lib/docker# apt install apt-transport-https curl                                                 |
|----------------------------------------------------------------------------------------------------|
| Reading package lists Done                                                                                              |
| Building dependency tree                                                                                                |
| Reading state information Done                                                                                          |
| curl is already the newest version (7.68.0-1ubuntu2.2).                                                                 |
| curl set to manually installed.                                                                                         |
| The following NEW packages will be installed:                                                                           |
| apt-transport-https                                                                                                    |
| 0 upgraded, 1 newly installed, 0 to remove and 0 not upgraded.                                                          |
| Need to get 1708 B of archives.                                                                                         |
| After this operation, 160 kB of additional disk space will be used.                                                     |
| Do you want to continue? [Y/n] Y                                                                                        |
| Get:1 http://ports.ubuntu.com/ubuntu-ports focal-updates/universe arm64 apt-transport-https all 2.0.2ubuntu0.1 [1708 B] |
| Fetched 1708 B in 0s (16.8 kB/s)                                                                                        |
| Selecting previously unselected package apt-transport-https.                                                            |
| (Reading database 99747 files and directories currently installed.)                                                     |
| Preparing to unpack/apt-transport-https_2.0.2ubuntu0.1_all.deb                                                          |
| Unpacking apt-transport-https (2.0.2ubuntu0.1)                                                                          |
| Setting up apt-transport-https (2.0.2ubuntu0.1)                                                                         |
| root@colom-master:/var/lib/docker#                                                                                      |

# Add the repository keys.

curl -s https://packages.cloud.google.com/apt/doc/apt-key.gpg | sudo apt-key add

root@colom-master:/var/lib/docker# curl -s https://packages.cloud.google.com/apt/doc/apt-key.gpg | sudo apt-key add OK root@colom-master:/var/lib/docker#

# Add the repository.

apt-add-repository "deb http://apt.kubernetes.io/ kubernetes-xenial main"

root@colom-master:/var/lib/docker# apt-add-repository "deb http://apt.kubernetes.io/ kubernetes-xenial main" Hit:1 http://ports.ubuntu.com/ubuntu-ports focal InRelease Hit:2 http://ports.ubuntu.com/ubuntu-ports focal-updates InRelease Hit:3 http://ports.ubuntu.com/ubuntu-ports focal-backports InRelease Hit:4 http://ports.ubuntu.com/ubuntu-ports focal-security InRelease Get:5 https://packages.cloud.google.com/apt kubernetes-xenial InRelease [8993 B] Get:6 https://packages.cloud.google.com/apt kubernetes-xenial/main arm64 Packages [39.2 kB] Fetched 48.2 kB in 2s (24.7 kB/s) Reading package lists... Done root@colom-master:/var/lib/docker#

If you see the below error then the steps above to add the key where not successful.

Err:5 https://packages.cloud.google.com/apt kubernetes-xenial InRelease
The following signatures couldn't be verified because the public key is not available: NO\_PUBKEY 6A030B21BA07F4FB
Reading package lists... Done
W: GPG error: https://packages.cloud.google.com/apt kubernetes-xenial InRelease: The following signatures couldn't be verified because
the public key is not available: NO\_PUBKEY 6A030B21BA07F4FB
E: The repository 'http://apt.kubernetes.io kubernetes-xenial InRelease' is not signed.
N: Updating from such a repository can't be done securely, and is therefore disabled by default.
N: See apt-secure(8) manpage for repository creation and user configuration details.

oot@colom-master:/var/lib/docker#

#### Swap cannot be activated

swapoff -a

#### root@colom-master:/var/lib/docker# swapoff -a

# Standard install didn't activate any swap file. This can be validated in /etc/fstab

## Install the packages required for Kubernetes

apt install kubeadm kubelet kubectl kubernetes-cni

| root@colom-master:/var/lib/docker# apt install kubeadm kubelet kuberctl kubernetes-cni                                                                                                    |
|----------------------------------------------------------------------------------------------------|
| Reading package lists Done                                                                                                    |
| Building dependency tree                                                                                                    |
| Reading state information Done                                                                                                    |
| The following additional packages will be installed:                                                                                                    |
| constrack cri-tools estables socat                                                                                                    |
| Suggested packages:                                                                                                    |
| - optimize a second second s |
| The following NEW packages will be installed:                                                                                                    |
| constrainty cristols estables kubeadm kubeatt kubelet kubernetes-cni socat                                                                                                    |
| Commark of Second Second Second Second Second Second Second Second Second Second Second Second Second Second Se                                                                                                    |
| Need to get fill 1 MR of archives                                                                                                    |
| After this operation 276 MR of additional disk space will be used                                                                                                    |
| Do you want to continue? [V/n] Y                                                                                                    |
| Get 1 http://opts.ukuntu.com/ukuntu.norts.focal/main.arm64.conntrack.arm64.1:1.4.5-2.[28.8.kB]                                                                                                    |
| Get: 2 http://ports.ubuntu.com/ubuntu-ports.focal/main arm64 ehtables arm64 2.0.11-3build1 [77.7 kB]                                                                                                    |
| Get: 3 http://ports.ubuntu.com/ubuntu-ports.focal/main arm64 social arm64 1 7 3 3-2 [315 KB]                                                                                                    |
| Gett 4 https://orckages.cloud.google.com/ort.ku/ernetes-xenia/main.arm64.cri.tools.arm64.113.0-01.[7964.kB]                                                                                                    |
| Get: 5 https://jackages.cloud.google.com/opt.kubernetes-xenial/main.arm64.kubernetes-cni arm64.0.87-00.[23.1 MB]                                                                                                    |
| Get 6 https://jackages.cloud.google.com/opt.tkubernetes-xenial/main.arm64 kubelet.arm64 1 19 2-00 [15 9 MB]                                                                                                    |
| Get:7 https://oackages.cloud.google.com/apt.kubernetes-xenial/main.arm64 kubectl.arm64 1.19.2-00 [7072 kB]                                                                                                    |
| Get: 8 https://ackages.cloud.google.com/ant.kubernetes-xenial/main.arm64 kubeadm.arm64 1 19 2-00 [6601 k8]                                                                                                    |
| Eetched 61 MB in 85 (7730 kB/s)                                                                                                    |
| Selecting previously unselected package conntrack.                                                                                                    |
| (Reading database 99751 files and directories currently installed.)                                                                                                    |
| Preparing to unpack/0-conntrack 1%3a1.4.5-2 arm64.deb                                                                                                    |
| Unpacking contrack (1:1.4.5-2)                                                                                                    |
| Selecting previously unselected package cri-tools.                                                                                                    |
| Preparing to unpack/1-cri-tools 1.13.0-01 arm64.deb                                                                                                    |
| Unpacking cri-tools (1.13.0-01)                                                                                                    |
| Selecting previously unselected package ebtables.                                                                                                    |
| Preparing to unpack/2-ebtables_2.0.11-3build1_arm64.deb                                                                                                    |
| Unpacking ebtables (2.0.11-3build1)                                                                                                    |
| Selecting previously unselected package kubernetes-cni.                                                                                                    |
| Preparing to unpack/3-kubernetes-cni_0.8.7-00_arm64.deb                                                                                                    |
| Unpacking kubernetes-cni (0.8.7-00)                                                                                                    |
| Selecting previously unselected package socat.                                                                                                    |
| Preparing to unpack/4-socat_1.7.3.3-2_arm64.deb                                                                                                    |
| Unpacking socat (1.7.3.3-2)                                                                                                    |
| Selecting previously unselected package kubelet.                                                                                                    |
| Preparing to unpack/5-kubelet_1.19.2-00_arm64.deb                                                                                                    |
| Unpacking kubelet (1.19.2-00)                                                                                                    |
| Selecting previously unselected package kubecti.                                                                                                    |
| Preparing to unpack/b-kubecti_1.19.2-00_arm64.deb                                                                                                    |
| Unpacking kubecti (1.19.2-00)                                                                                                    |
| Selecting previously unselected package kubeadm.                                                                                                    |
| Preparing to Unpack/ /-Kubeaom_1.19.2-00_armb4.deb                                                                                                    |
| Onpacking Rubeaum (1.13.2-00)                                                                                                    |
| Setting up control as (1:14-3-22)                                                                                                    |
| Setting up kubelci (1.13.2-00)                                                                                                    |
| Setting up exades (2.5.11-500001)                                                                                                    |
| Setting up social (17.3.5.27)                                                                                                    |
|                                                                                                    |

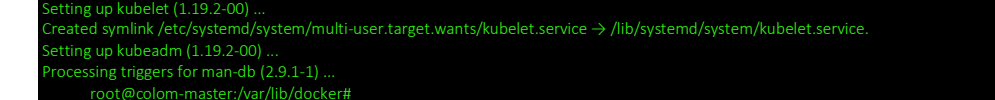

#### Specific system settings:

vi /boot/firmware/cmdline.txt

#### Old settings:

net.ifnames=0 dwc\_otg.lpm\_enable=0 console=serial0,115200 console=tty1 root=LABEL=writable rootfstype=ext4 elevator=deadline rootwait fixrtc New Settings:

net.ifnames=0 dwc\_otg.lpm\_enable=0 console=serial0,115200 console=tty1 root=LABEL=writable rootfstype=ext4 elevator=deadline rootwait fixrtc cgroup\_enable=cpuset cgroup\_enable=memory cgroup\_memory=1

#### So the following was added at the end of the line:

cgroup\_enable=cpuset cgroup\_enable=memory cgroup\_memory=1

reboot the system

## Initialize Kubernetes ightarrow only on the master

kubeadm init

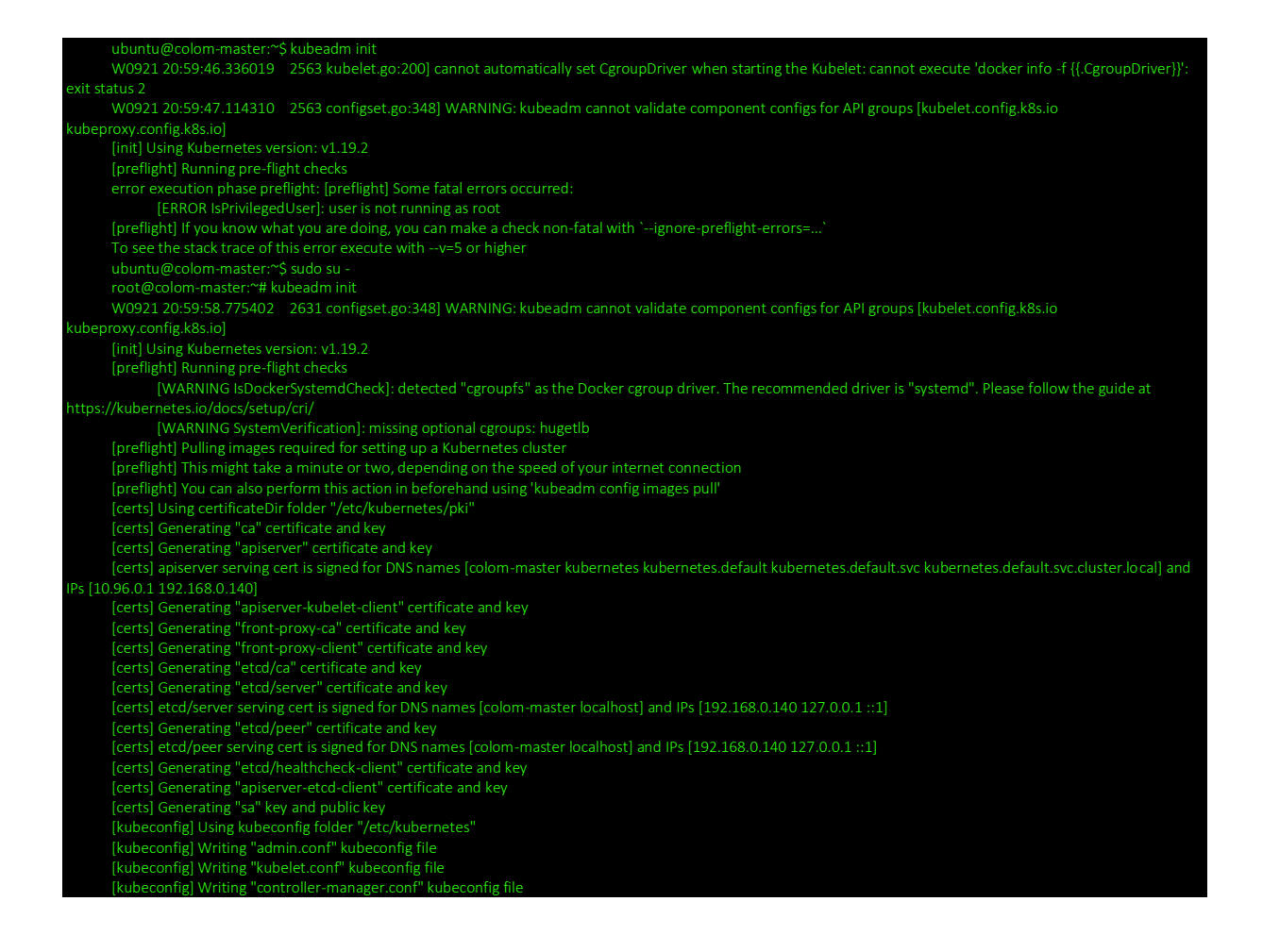

| [kubeconfig] Writing "scheduler.conf" kubeconfig file                                                                                                    |
|----------------------------------------------------------------------------------------------------|
| [kubelet-start] Writing kubelet environment file with flags to file "/var/lib/kubelet/kubeadm-flags.env"                                                     |
| [kubelet-start] Writing kubelet configuration to file "/var/lib/kubelet/config.yaml"                                                                         |
| [kubelet-start] Starting the kubelet                                                                                                    |
| [control-plane] Using manifest folder "/etc/kubernetes/manifests"                                                                                            |
| [control-plane] Creating static Pod manifest for "kube-apiserver"                                                                                            |
| [control-plane] Creating static Pod manifest for "kube-controller-manager"                                                                                   |
| control-plane) Creating static Pod manifest for "kube-scheduler"                                                                                             |
| etcd) Creating static Pod manifest for local etcd in "/etc/kubernetes/manifests"                                                                             |
| wait-control-plane] Waiting for the kubelet to boot up the control plane as static Pods from directory "/etc/kubernetes/manifests". This can take up to 4m0s |
| [kubelet-check] Initial timeout of 40s passed.                                                                                                    |
| [apiclient] All control plane components are healthy after 41.010249 seconds                                                                                 |
| upload-config) Storing the configuration used in ConfigMap "kubeadm-config" in the "kube-system" Namespace                                                   |
| kubelet) Creating a ConfigMap "kubelet-config-1.19" in namespace kube-system with the configuration for the kubelets in the cluster                          |
| upload-certs] Skipping phase. Please seeupload-certs                                                                                                    |
| mark-control-plane] Marking the node colom-master as control-plane by adding the label "node-role.kubernetes.io/master=""                                    |
| [mark-control-plane] Marking the node colom-master as control-plane by adding the taints [node-role-kubernetes in/master:NoSchedule]                         |
| (bootstrap-token) Using token: 2xh64p.eo66cpxf1e5gikgv                                                                                                    |
| bootstrap-token] Configuring bootstrap tokens, cluster-info ConfigMap, RBAC Roles                                                                            |
| bootstrap-token] configured RBAC rules to allow Node Bootstrap tokens to get nodes                                                                           |
| bootstrap-token] configured RBAC rules to allow Node Bootstrap tokens to post CSRs in order for nodes to get long term certificate credentials               |
| bootstrap-token] configured RBAC rules to allow the csrapprover controller automatically approve CSRs from a Node Bootstrap Token                            |
| bootstrap-token] configured RBAC rules to allow certificate rotation for all node client certificates in the cluster                                         |
| bootstrap-token] Creating the "cluster-info" ConfigMap in the "kube-public" namespace                                                                        |
| kubelet-finalize Updating "/etc/kubernetes/kubelet.conf" to point to a rotatable kubelet client certificate and key                                          |
| addons] Applied essential addon: CoreDNS                                                                                                    |
| addons) Applied essential addon: kube-proxy                                                                                                    |
|                                                                                                    |
| Your Kubernetes control-plane has initialized successfully!                                                                                                  |
| To start using your cluster, you need to run the following as a regular user:                                                                                |
| mkdir -p \$HOME/ kube                                                                                                    |
| sudo cp i /etc/kubernetes/admin.conf SHOME/ kube/config                                                                                                    |
| sud chown S(id -u)/S(id -u)/S(id -u)/SIOME/kube/config                                                                                                    |
| and crown allo of allowed strength                                                                                                    |
| You should now deploy a pod network to the cluster.                                                                                                    |
| Run "kubectl apply -f [podnetwork].yaml" with one of the options listed at:                                                                                  |
| https://kubernetes.io/docs/concepts/cluster-administration/addons/                                                                                           |
| Then you can join any number of worker nodes by running the following on each as root:                                                                       |
| kubeadm join 192.168.0.140:6443token 2xh64p.eo66cpxf1e5qikqv \                                                                                               |
| discovery-token-ca-cert-hash sha256:f8d287a1a9555ada1e3b6a83ec30cedb5927d3958d9fe50fcb92b873019d7841                                                         |
| root@colom-master*~#                                                                                                    |

kubeadm-join -> for worker nodes

--discovery-token-ca-cert-hash sha256:f8d287a1a9555ada1e3b6a83ec30cedb5927d3958d9fe50fcb92b873019d7841

Tokens do expire – so if you need to generate a new one on the master

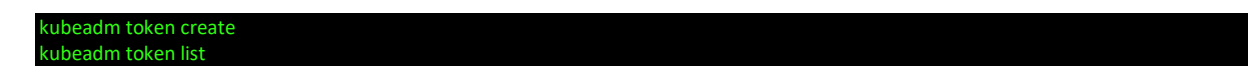

modify the token, but leave the cert as is

Allow user to use Kubernetes commands:

Run the following commands for root (if really required) and e.g. ubuntu user

mkdir -p \$HOME/.kube

sudo cp -i /etc/kubernetes/admin.conf \$HOME/.kube/config

sudo chown \$(id -u):\$(id -g) \$HOME/.kube/config

# Check if running:

kubectl cluster-info

Kubernetes master is running at https://192.168.0.140:6443

# Kubernetes Container Network Interface

We must deploy a Container Network Interface (CNI) based Pod network (calico, flannel, canal or weave-net).

Reading tip : https://rancher.com/blog/2019/2019-03-21-comparing-kubernetes-cniproviders-flannel-calico-canal-and-weave/

| kubectl apply -f https// docs.projectcalico.org/v3.14/manifests/calico.yam                                                                 |
|----------------------------------------------------------------------------------------------------|
|                                                                                                    |
| root@colom-master:^# kubectl apply -f https://docs.projectcalico.org/v3.14/manifests/calico.yaml<br>configmap/calico-config created        |
| Warning: apiextensions.k8s.io/v1beta1 CustomResourceDefinition is deprecated in v1.16+, unavailable in v1.22+; use apiextensions.k8s.io/v1 |
| CustomResourceDefinition                                                                                                    |
| customresourcedefinition.apiextensions.k8s.io/bgpconfigurations.crd.projectcalico.org created                                              |
| customresourcedefinition.apiextensions.k8s.io/bgppeers.crd.projectcalico.org created                                                       |
| customresourcedefinition.apiextensions.k8s.io/blockaffinities.crd.projectcalico.org created                                                |
| customresourcedefinition.apiextensions.k8s.io/clusterinformations.crd.projectcalico.org created                                            |
| customresourcedefinition.apiextensions.k8s.io/relixconfigurations.crd.projectcalico.org created                                            |
| customresourcedetinition.apiextensions.xss.logiobainetworkpolicets.crd.projectcalico.org created                                           |
| customresourcede inition aplexiensions.kss.io/giobalnetworksets.cr.g.projectcalico.com/gicteated                                           |
| customersourcedminition.apiextensions.kos.io/nostenuplonis.st.g.p/getcalico.org greated                                                    |
| custom resourcedefinition a piextensions. As in/inamonfilis cut projectation or greated                                                    |
| custom resourcedefinition anievtensions k& io/inamhandles crd projectable or rested                                                        |
| custom resourcedefinition, agiextensions & 85 io/iopools.crd.project calico.org created                                                    |
| custom resource definition.apiextensions.k8s.jo/kubecontrollersconfigurations.crd.project calico.org created                               |
| customresourcedefinition.apiextensions.k8s.io/networkpolicies.crd.projectcalico.org created                                                |
| customresourcedefinition.apiextensions.k8s.io/networksets.crd.projectcalico.org created                                                    |
| clusterrole.rbac.authorization.k8s.io/calico-kube-controllers created                                                                      |
| clusterrolebinding.rbac.authorization.k8s.io/calico-kube-controllers created                                                               |
| clusterrole.rbac.authorization.k8s.io/calico-node created                                                                                  |
| clusterrolebinding.rbac.authorization.k8s.io/calico-node created                                                                           |
| daemonset.apps/calico-node created                                                                                                    |
| serviceaccount/calico-node created                                                                                                    |
| deployment.apps/calico-kube-controllers created                                                                                            |
| serviceaccount/calico-kube-controllers created                                                                                             |

# Check the nodes

# **Kubernetes Metrics Server**

Metrics-Server useful link: https://github.com/kubernetes-sigs/metrics-server

kubectl apply -f https://github.com/kubernetes-sigs/metricsserver/releases/download/v0.3.7/components.yaml

oot@colom-master:~# kubectl apply -f https://github.com/kubernetes-sigs/metrics-server/releases/download/v0.3.7/components.yaml :lusterrole.rbac.authorization.k8s.io/system:aggregated-metrics-reader created

- clusterrolebinding.rbac.authorization.k8s.io/metrics-server:system:auth-delegator created
- rolebinding.rbac.authorization.k8s.io/metrics-server-auth-reader created
- Warning: apiregistration.k8s.io/v1beta1 APIService is deprecated in v1.19+, unavailable in v1.22+; use apiregistration.k8s.io/v1 APIService
- apiservice.apiregistration.k8s.io/v1beta1.metrics.k8s.io created
- serviceaccount/metrics-server created
- deployment.apps/metrics-server created
- clusterrole rbac authorization k8s
- clusterrolebinding.rbac.authorization.k8s.io/system:metrics-server created

oot@colom-master:~# kubectl get nodes all-

Solved: Master could not run pods (taint)

kube-system metrics-server-68b849498d-6ksbc 0/1 Pending 0

#### Check the service:

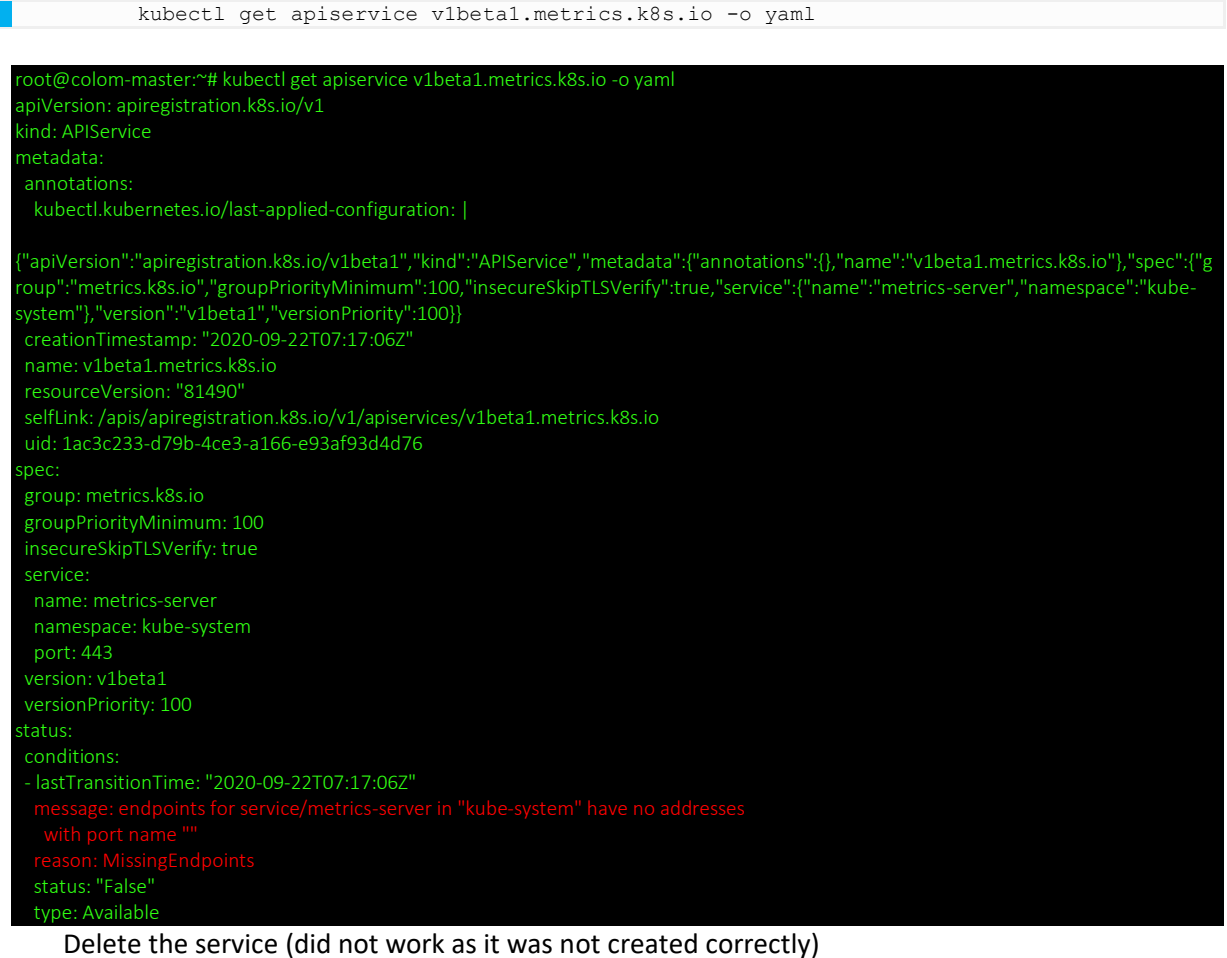

root@colom-master:~# kubectl delete apiservice v1beta1.metrics.k8s.io

The pod metrics-server kept being in pending state. The root cause could be found by using the describe command:

| root@colom-master:~# kubectl describe pod metrics-server-68b849498d-xnc7k -n kube-system |
|------------------------------------------------------------------------------------------|
| Name: metrics-server-68b849498d-xnc7k                                                    |
| Namespace: kube-system                                                                   |
| Priority: 0                                                                              |
| Node: colom-master/192.168.0.140                                                         |
| Start Time: Tue, 22 Sep 2020 11:08:47 +0000                                              |
| Labels: k8s-app=metrics-server                                                           |
| pod-template-hash=68b849498d                                                             |
| Annotations: cni.projectcalico.org/podIP: 172.16.63.74/32                                |
| cni.projectcalico.org/podIPs: 172.16.63.74/32                                            |
| Status: Running                                                                          |
| IP: 172.16.63.74                                                                         |
| IPs:                                                                                     |
| IP: 172.16.63.74                                                                         |
| Controlled By: ReplicaSet/metrics-server-68b849498d                                      |
| Containers:                                                                              |
| metrics-server:                                                                          |
| Container ID: docker://59f5c561d24700ae6aaca134e0ae7f483116010a6b14eacb7ae3e5b5f4a15cce  |
| Image: k8s.gcr.io/metrics-server/metrics-server:v0.3.7                                   |
| Image ID: docker-pullable://k8s.gcr.io/metrics-server/metrics-                           |
| server@sha256:eec279de92328954ec69e9c2ef920861de28d31bb14b5290b53b5ef3dfa96502           |
| Port: 4443/TCP                                                                           |
| Host Port: 0/TCP                                                                         |
| Args:                                                                                    |
| cert-dir=/tmp                                                                            |
| secure-port=4443                                                                         |

| State: Running                 |                  |                                                                                                    |
|--------------------------------|------------------|----------------------------------------------------------------------------------------------------|
| Started: Tue, 22 Sep 2020      | 11:08:50 +000    | 0                                                                                                    |
| Ready: True                    |                  |                                                                                                    |
| Restart Count: 0               |                  |                                                                                                    |
| Environment: <none></none>     |                  |                                                                                                    |
| Mounts:                        |                  |                                                                                                    |
| /tmp from tmp-dir (rw)         |                  |                                                                                                    |
| /var/run/secrets/kubernetes    | .io/serviceacco  | unt from metrics-server-token-tlfgf (ro)                                                                         |
| Conditions:                    |                  |                                                                                                    |
| Type Status                    |                  |                                                                                                    |
| Initialized True               |                  |                                                                                                    |
| Ready True                     |                  |                                                                                                    |
| ContainersReady True           |                  |                                                                                                    |
| PodScheduled True              |                  |                                                                                                    |
| Volumes:                       |                  |                                                                                                    |
| tmp-dir:                       |                  |                                                                                                    |
| Type: EmptyDir (a tempor       | ary directory th | at shares a pod's lifetime)                                                                                      |
| Medium:                        |                  |                                                                                                    |
| SizeLimit: <unset></unset>     |                  |                                                                                                    |
| metrics-server-token-tlfqf:    |                  |                                                                                                    |
| Type: Secret (a volume po      | pulated by a Se  | ecret)                                                                                                    |
| SecretName: metrics-server-    | token-tlfqf      |                                                                                                    |
| Optional: false                |                  |                                                                                                    |
| QoS Class: BestEffort          |                  |                                                                                                    |
| Node-Selectors: kubernetes.io/ | os=linux         |                                                                                                    |
| Tolerations: node.kubernetes   | .io/not-ready:N  | oExecute op=Exists for 300s                                                                                      |
| node.kubernetes.io/u           | nreachable:NoE   | xecute op=Exists for 300s                                                                                        |
| Events:                        |                  |                                                                                                    |
| Type Reason Age                | From             | Message                                                                                                    |
|                                |                  | A stafe of the set of other and the set of the set of the state of the state of the state of the state of the st |
| role kubernetes io/master } th | at the pod didn  | t tolerate                                                                                                    |
| Normal Scheduled 9s            | default-s        | cheduler_Successfully assigned kube-system/metrics-server-68b849498d-xnc7k to colom-                             |
| master                         |                  |                                                                                                    |
| Normal Pulled 7s               | kubelet          | Container image "k8s.gcr.io/metrics-server/metrics-server:v0.3.7" already present on                             |
| machine                        |                  |                                                                                                    |
| Normal Created 6s              | kubelet          | Created container metrics-server                                                                                 |
| Normal Started 6s              | kubelet          | Started container metrics-server                                                                                 |

# **Kubernetes Dashboard**

Install

Dashboard install: <u>https://computingforgeeks.com/how-to-install-kubernetes-dashboard-</u> with-nodeport/

kubectl apply -f

https://raw.githubusercontent.com/kubernetes/dashboard/master/aio/deploy/re
commended.yaml

ubuntu@colom-master:~\$ kubectl apply -f https://raw.githubusercontent.com/kubernetes/dashboard/master/aio/deploy/recommended.yaml namespace/kubernetes-dashboard created

serviceaccount/kubernetes-dashboard created

service/kubernetes-dashboard created

secret/kubernetes-dashboard-certs created

secret/kubernetes-dashboard-csrf created

secret/kubernetes-dashboard-key-holder created

configmap/kubernetes-dashboard-settings created

role.rbac.authorization.k8s.io/kubernetes-dashboard created

clusterrole.rbac.authorization.k8s.io/kubernetes-dashboard created rolebinding.rbac.authorization.k8s.io/kubernetes-dashboard created clusterrolebinding.rbac.authorization.k8s.io/kubernetes-dashboard created deployment.apps/kubernetes-dashboard created service/dashboard-metrics-scraper created deployment.apps/dashboard-metrics-scraper created ubuntu@colom-master:~\$

# Configure

Changing to NodePort to open up outside the cluster If we check the service we see the port is only opened internally

ubuntu@colom-master:~\$ kubectl get services -n kubernetes-dashboard NAME TYPE CLUSTER-IP EXTERNAL-IP PORT(S) AGE dashboard-metrics-scraper ClusterIP 10.98.108.182 <none> 8000/TCP 21m kubernetes-dashboard ClusterIP 10.111.187.95 <none> 443/TCP 21m

# Edit the service to change the type to NodePort

kubectl edit service kubernetes-dashboard -n kubernetes-dashboard

| # Please edit the object below. Lines beginning with a '#' will be ignored,                                                                    |
|----------------------------------------------------------------------------------------------------|
| # and an empty file will abort the edit. If an error occurs while saving this file will be                                                     |
| # reopened with the relevant failures.                                                                                                    |
| #                                                                                                    |
| apiVersion: v1                                                                                                    |
| kind: Service                                                                                                    |
| metadata:                                                                                                    |
| annotations:                                                                                                    |
| kubectl.kubernetes.io/last-applied-configuration:                                                                                              |
| {"apiVersion":"v1","kind":"Service","metadata":{"annotations":{},"labels":{"k8s-app":"kubernetes-dashboard"},"name":"kubernetes-               |
| dashboard", "namespace": "kubernetes-dashboard"}, "spec": {"ports": {{"port": 443, "targetPort": 8443}]}, "selector": {"k8s-app": "kubernetes- |
| dashboard"}}}                                                                                                    |
| creationTimestamp: "2020-09-24T17:18:15Z"                                                                                                    |
| labels:                                                                                                    |
| k8s-app: kubernetes-dashboard                                                                                                    |
| name: kubernetes-dashboard                                                                                                    |
| namespace: kubernetes-dashboard                                                                                                    |
| resourceVersion: "540506"                                                                                                    |
| selfLink: /api/v1/namespaces/kubernetes-dashboard/services/kubernetes-dashboard                                                                |
| uid: 2067c99a-4177-4ac6-bba1-d88567b8fc3a                                                                                                    |
| spec:                                                                                                    |
| clusterIP: 10.111.187.95                                                                                                    |
| externalTrafficPolicy: Cluster                                                                                                    |
| ports:                                                                                                    |
| - nodePort: 30115                                                                                                    |
| port: 443                                                                                                    |
| protocol: TCP                                                                                                    |
| targetPort: 8443                                                                                                    |
| selector:                                                                                                    |
| k8s-app: kubernetes-dashboard                                                                                                    |
| sessionAffinity: None                                                                                                    |
|                                                                                                    |
| status:                                                                                                    |
| loadBalancer: {}                                                                                                    |

The dashboard should now be reachable from the webbrowser of any computer on the network

Remote link : <u>https://192.168.0.140:30115/#/login</u>

Service Account

ubuntu@colom-master:~\$ vi admin-sa.yml ubuntu@colom-master:~\$ kubectl apply -f admin-sa.yml serviceaccount/dashboard-admin created ubuntu@colom-master:~\$ vi admin-rbac.yml ubuntu@colom-master:~\$ kubectl apply -f admin-rbac.yml clusterrolebinding.rbac.authorization.k8s.io/dashboard-admin created ubuntu@colom-master:~\$

# **NFS Server**

## Install

Install the required package (currently I'll install on the master, maybe best to install on separate system together with a desktop?)

apt install nfs-common nfs-kernel-server

| root@colom-master:~# apt install nfs-common                                                                               |
|----------------------------------------------------------------------------------------------------|
| Reading package lists Done                                                                                                |
| Building dependency tree                                                                                                  |
| Reading state information Done                                                                                            |
| The following packages were automatically installed and are no longer required:                                           |
| linux-headers-5.4.0-1015-raspi linux-image-5.4.0-1015-raspi linux-modules-5.4.0-1015-raspi linux-raspi-headers-5.4.0-1015 |
| Use 'apt autoremove' to remove them.                                                                                      |
| The following additional packages will be installed:                                                                      |
| keyutils libnfsidmap2 libtirpc-common libtirpc3 rpcbind                                                                   |
| Suggested packages:                                                                                                    |
| watchdog                                                                                                    |
| The following NEW packages will be installed:                                                                             |
| keyutils libnfsidmap2 libtirpc-common libtirpc3 nfs-common rpcbind                                                        |
| 0 upgraded, 6 newly installed, 0 to remove and 0 not upgraded.                                                            |
| Need to get 391 kB of archives.                                                                                           |
| After this operation, 1411 kB of additional disk space will be used.                                                      |
| Do you want to continue? [Y/n] Y                                                                                          |
| Get:1 http://ports.ubuntu.com/ubuntu-ports focal/main arm64 libtirpc-common all 1.2.5-1 [7632 B]                          |
| Get:2 http://ports.ubuntu.com/ubuntu-ports focal/main arm64 libtirpc3 arm64 1.2.5-1 [74.1 kB]                             |
| Get:3 http://ports.ubuntu.com/ubuntu-ports focal/main arm64 rpcbind arm64 1.2.5-8 [41.1 kB]                               |
| Get:4 http://ports.ubuntu.com/ubuntu-ports focal/main arm64 keyutils arm64 1.6-6ubuntu1 [43.6 kB]                         |
| Get:5 http://ports.ubuntu.com/ubuntu-ports focal/main arm64 libnfsidmap2 arm64 0.25-5.1ubuntu1 [27.1 kB]                  |
| Get:6 http://ports.ubuntu.com/ubuntu-ports focal-updates/main arm64 nfs-common arm64 1:1.3.4-2.5ubuntu3.3 [197 kB]        |
| Fetched 391 kB in 0s (1845 kB/s)                                                                                          |
| Selecting previously unselected package libtirpc-common.                                                                  |
| (Reading database 132446 files and directories currently installed.)                                                      |
| Preparing to unpack/0-libtirpc-common_1.2.5-1_all.deb                                                                     |
| Unpacking libtirpc-common (1.2.5-1)                                                                                       |
| Selecting previously unselected package libtirpc3:arm64.                                                                  |
| Preparing to unpack/1-libtirpc3_1.2.5-1_arm64.deb                                                                         |
| Unpacking libtirpc3:arm64 (1.2.5-1)                                                                                       |
| Selecting previously unselected package rpcbind.                                                                          |
| Preparing to unpack/2-rpcbind_1.2.5-8_arm64.deb                                                                           |
| Unpacking rpcbind (1.2.5-8)                                                                                               |
| Selecting previously unselected package keyutils.                                                                         |
| Preparing to unpack/3-keyutils_1.6-6ubuntu1_arm64.deb                                                                     |
| Unpacking keyutils (1.6-6ubuntu1)                                                                                         |
| Selecting previously unselected package libnfsidmap2:arm64.                                                               |
| Preparing to unpack/4-libnfsidmap2_0.25-5.1ubuntu1_arm64.deb                                                              |
| Unpacking libritidman2:arm64 (0.25-5.1).buntu1)                                                                           |

| Selecting previously unselected package nfs-common.                                                                                          |
|----------------------------------------------------------------------------------------------------|
| Preparing to unpack/5-nfs-common_1%3a1.3.4-2.5ubuntu3.3_arm64.deb                                                                            |
| Unpacking nfs-common (1:1.3.4-2.5ubuntu3.3)                                                                                                  |
| Setting up libtirpc-common (1.2.5-1)                                                                                                    |
| Setting up keyutils (1.6-6ubuntu1)                                                                                                    |
| Setting up libnfsidmap2:arm64 (0.25-5.1ubuntu1)                                                                                              |
| Setting up libtirpc3:arm64 (1.2.5-1)                                                                                                    |
| Setting up rpcbind (1.2.5-8)                                                                                                    |
| $Created symlink / etc/systemd/system/multi-user.target.wants/rpcbind.service \rightarrow / lib/systemd/system/rpcbind.service.$             |
| $\label{eq:created} Created symlink / etc/system/system/sockets.target.wants/rpcbind.socket \rightarrow / lib/system/system/rpcbind.socket.$ |
| Setting up nfs-common (1:1.3.4-2.5ubuntu3.3)                                                                                                 |
|                                                                                                    |
| Creating config file /etc/idmapd.conf with new version                                                                                       |
| Adding system user `statd' (UID 114)                                                                                                    |
| Adding new user `statd' (UID 114) with group `nogroup'                                                                                       |
| Not creating home directory `/var/lib/nfs'.                                                                                                  |
| $Created symlink / etc/systemd/system/multi-user.target.wants/nfs-client.target \rightarrow / lib/systemd/system/nfs-client.target.$         |
| $Created symlink / etc/systemd/system/remote-fs.target.wants/nfs-client.target \rightarrow / lib/systemd/system/nfs-client.target.$          |
| nfs-utils.service is a disabled or a static unit, not starting it.                                                                           |
| Processing triggers for systemd (245.4-4ubuntu3.2)                                                                                           |
| Processing triggers for man-db (2.9.1-1)                                                                                                    |
| Processing triggers for libc-bin (2.31-Oubuntu9.1)                                                                                           |
| root@colom-master:~#                                                                                                    |
|                                                                                                    |
|                                                                                                    |

## **USB-Drive**

fdisk -l

fdisk command shows that the usb drive is on /dev/sda (in red below) and linux filesystem on /dev/sda1 (blue below)

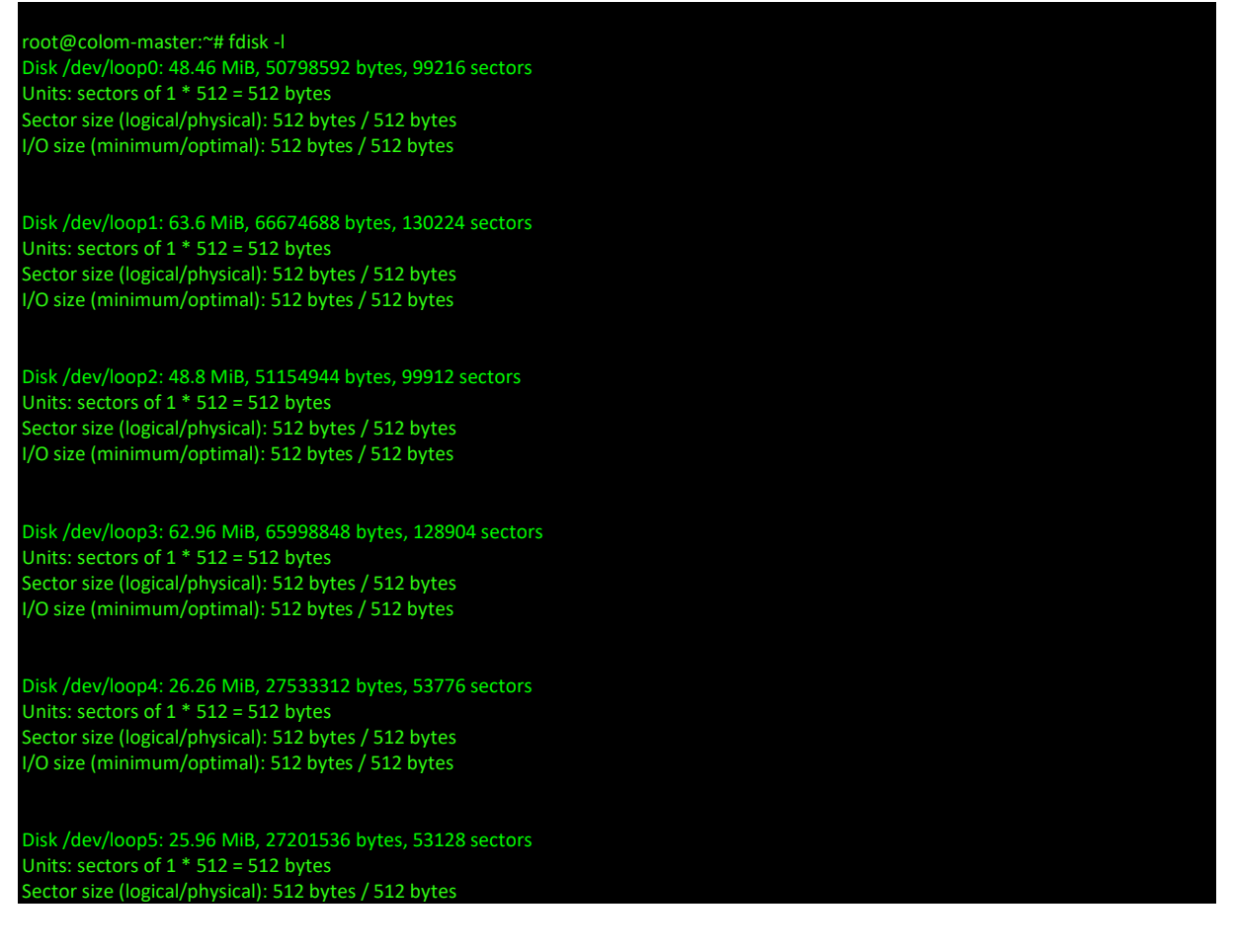

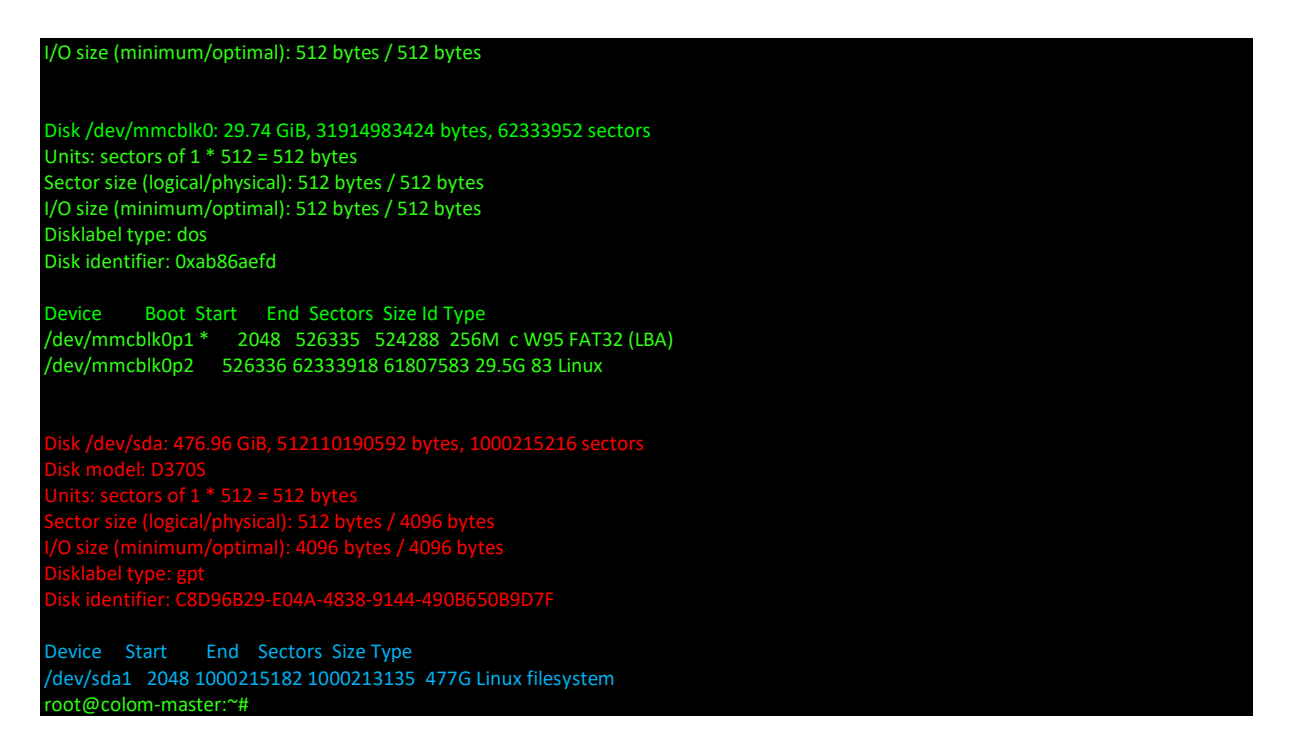

Create a mount point where the drive will be mounted to. For the domotica farm domodata

mkdir /domodata

# Modify fstab to mount on boot

vi /etc/fstab

LABEL=writable /ext4defaults00LABEL=system-boot/boot/firmwarevfatdefaults01/dev/sda1/domodataext4defaults00

# /dev/sda1 line is added

mount -a

# nfs-export

Good read on share options: <u>https://www.golinuxcloud.com/unix-linux-nfs-mount-options-</u> <u>example/</u>

vi /etc/exports

exportfs -r exportfs -v

# NFS Provisioner

https://opensource.com/article/20/6/kubernetes-nfs-client-provisioning

# Useful system packages

# Locate

| root@colom-master:~# apt install mlocate                                                          |  |
|---------------------------------------------------------------------------------------------------|--|
| Reading package lists Done                                                                        |  |
| Building dependency tree                                                                          |  |
| Reading state information Done                                                                    |  |
| Suggested packages:                                                                               |  |
| nocache                                                                                           |  |
| The following NEW packages will be installed:                                                     |  |
| mlocate                                                                                           |  |
| 0 upgraded, 1 newly installed, 0 to remove and 0 not upgraded.                                    |  |
| Need to get 48.1 kB of archives.                                                                  |  |
| After this operation, 250 kB of additional disk space will be used.                               |  |
| Get:1 http://ports.ubuntu.com/ubuntu-ports focal/main arm64 mlocate arm64 0.26-3ubuntu3 [48.1 kB] |  |
| Fetched 48.1 kB in 0s (241 kB/s)                                                                  |  |
| Selecting previously unselected package mlocate.                                                  |  |
| (Reading database 99844 files and directories currently installed.)                               |  |
| Preparing to unpack/mlocate_0.26-3ubuntu3_arm64.deb                                               |  |
| Unpacking mlocate (0.26-3ubuntu3)                                                                 |  |
| Setting up mlocate (0.26-3ubuntu3)                                                                |  |
| update-alternatives: using /usr/bin/mlocate to provide /usr/bin/locate (locate) in auto mode      |  |
| Adding group `mlocate' (GID 120)                                                                  |  |
| Done.                                                                                             |  |
| Initializing mlocate database; this may take some time done                                       |  |
| Processing triggers for man-db (2.9.1-1)                                                          |  |
| root@colom-master:~#                                                                              |  |

# **Kubernetes Commands**

# Cheatsheet

Cheatsheet: https://kubernetes.io/docs/reference/kubectl/cheatsheet/

# Configuration

# **Reset Kubernetes**

sudo kubeadm reset sudo rm -rf /etc/cni/net.d

# Taint mode

kubectl taint node colom-master node-role.kubernetes.io/master:NoSchedule-

## To make the node dedicated again

kubectl taint node colom-master dedicated-

# Monitoring

# Get cluster info

kubectl cluster-info

Check the cluster nodes

kubectl get nodes

# Openhab

# Needs host network: hostNetwork: true

| kind: Deployment                           |  |  |
|--------------------------------------------|--|--|
| apiVersion: apps/v1                        |  |  |
| metadata:                                  |  |  |
| name: openhab                              |  |  |
| labels:                                    |  |  |
| k8s-app: openhab                           |  |  |
| annotations:                               |  |  |
| description: openhab                       |  |  |
| spec:                                      |  |  |
| replicas: 1                                |  |  |
| selector:                                  |  |  |
| matchLabels:                               |  |  |
| k8s-app: openhab                           |  |  |
| template:                                  |  |  |
| metadata:                                  |  |  |
| name: openhab                              |  |  |
| labels:                                    |  |  |
| k8s-app: openhab                           |  |  |
| annotations:                               |  |  |
| description: openhab                       |  |  |
| spec:                                      |  |  |
| volumes:                                   |  |  |
| <ul> <li>name: openhab-userdata</li> </ul> |  |  |

nfs: server: 192.168.0.140 path: /domodata/openhab/userdata - name: openhab-conf nfs: server: 192.168.0.140 path: /domodata/openhab/conf - name: openhab-addons nfs: server: 192.168.0.140 path: /domodata/openhab/addons - name: localtime hostPath: path: /etc/localtime - name: timezone hostPath: path: /etc/timezone hostNetwork: true containers: - name: openhab image: 'openhab/openhab:2.5.9' ports: - containerPort: 8080 hostPort: 8080 volumeMounts: - mountPath: "/openhab/userdata" name: openhab-userdata - mountPath: "/openhab/conf" name: openhab-conf - mountPath: "/openhab/addons" name: openhab-addons - mountPath: "/etc/localtime:ro" name: localtime - mountPath: "/etc/timezone:ro" name: timezone env: - name: OPENHAB\_HTTP\_PORT value: "8080" - name: OPENHAB\_HTTPS\_PORT value: "8443" - name: CRYPTO\_POLICY value: "unlimited" terminationMessagePath: /dev/termination-log terminationMessagePolicy: File imagePullPolicy: IfNotPresent securityContext: privileged: false nodeSelector: kubernetes.io/hostname: colom-worker restartPolicy: Always terminationGracePeriodSeconds: 30 dnsPolicy: ClusterFirstWithHostNet securityContext: {} schedulerName: default-scheduler strategy: type: Recreate revisionHistoryLimit: 10 progressDeadlineSeconds: 600

Nodered (rules based on flows)

# Influxdb

Commands in the pod

Influx show series on openhab

Curl commands (can be used to test connectivity from within another pod)

curl -G "http://influxdb:8086/query?pretty=true" --data-urlencode "q=show series on openhab"

# Grafana

Usefull link: <a href="https://grafana.com/docs/grafana/latest/installation/docker/#image-variants">https://grafana.com/docs/grafana/latest/installation/docker/#image-variants</a>

Omada (tp-link wifi control)